## **Internet Browser – Mozilla Firefox:**

1. On the address bar type: about:preferences#applications

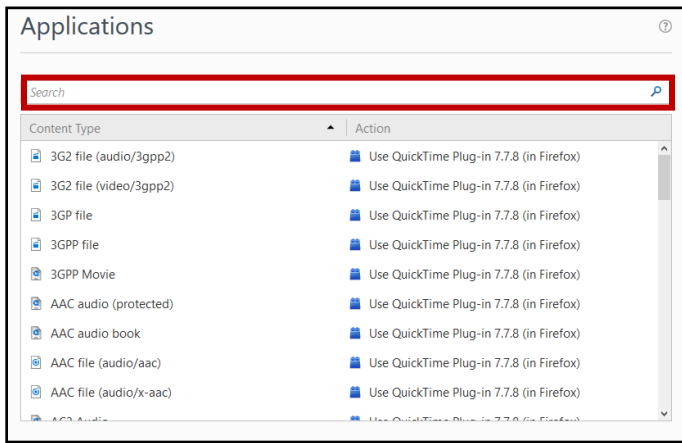

- 2. In the search field, type: mailto.
- 3. Under action, select: "Use Yahoo Mail" or "User Gmail"

| Applications | 0      |
|--------------|--------|
| mailto       | ×      |
| Content Type | Action |
|              |        |
|              |        |
|              |        |
|              |        |

Note: If you need to use other providers besides Yahoo or Gmail, you have to install the following extension. <u>https://addons.mozilla.org/en-US/firefox/addon/mailtowebmails/</u>

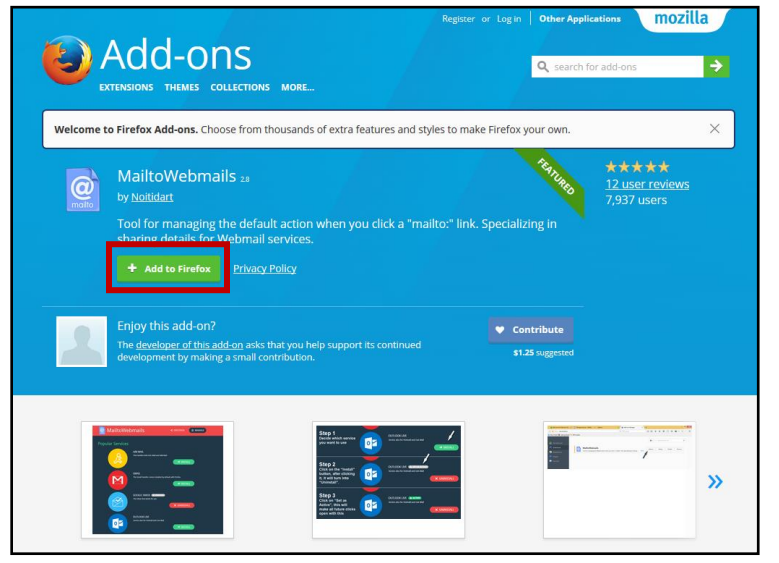

- 1. Click "Add to Firefox".
- 2. Click Install.
- 3. Close your browser and restart Firefox.
- 4. Type: about:addons on the search bar.
- 5. Click on "Extensions" on the left side of the screen.

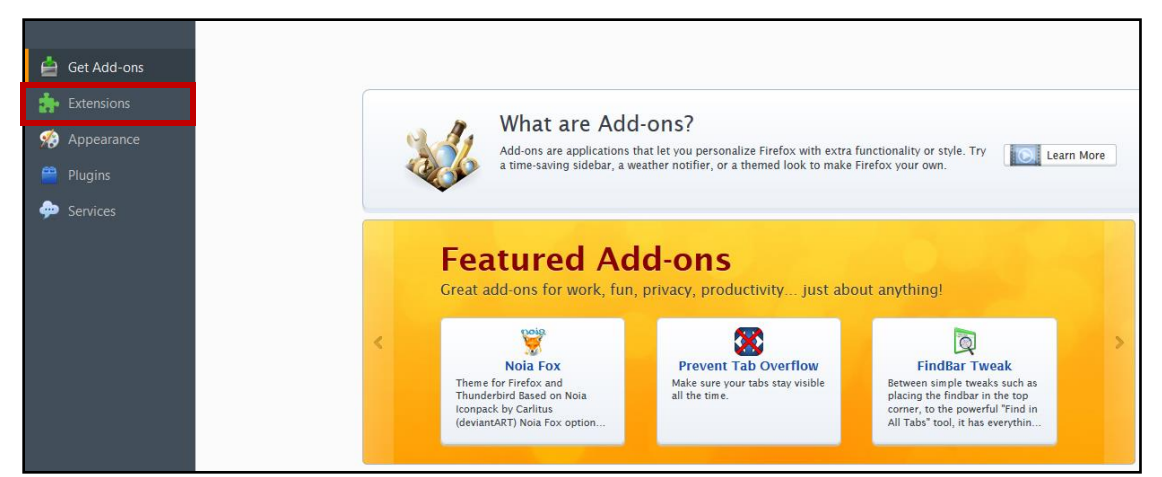

6. Click "Options" on MailtoWebmails extension.

|    |                                                | @ | MailtoWebmails Tool for managing the default action when you click a "mailtor" link. Specializing in sharing details for Webmail services. More | Options | Disable | Remove |
|----|------------------------------------------------|---|----------------------------------------------------------------------------------------------------|---------|---------|--------|
| 7. | . Select desired provider and click "Install". |   |                                                                                                    |         |         |        |

| Popular Services |                                                                                                    |
|------------------|----------------------------------------------------------------------------------------------------|
| R                | AIM MAIL<br>This handles both AOL Mail and AIM Mail                                                           |
|                  | APPLE ICLOUD                                                                                                  |
|                  | iCloud keeps all your photos, documents, apps, notes, contacts, and more up to date on all your devices.      |
|                  | GMAIL <b>INACTIVE</b> The Gmail handler comes installed by default with Firefox           X         UNINSTALL |
|                  | GOOGLE INBOX<br>The Inbox that works for you                                                                  |
|                  |                                                                                                    |

- 8. Go to web portal.
- 9. Click on email button on web portal.

You will be redirected to a new tab which will allow you to type in your email address and associated password. The email should popup after you log on.